## Hi everyone! Just a quick reminder that work will be published on PurpleMash and Education City.

If you are having any problems you can send me an email and I will try my best to help you out! Thanks, Miss McAllen.

## PurpleMash

1. Login using the information in your Home Learning Pack.

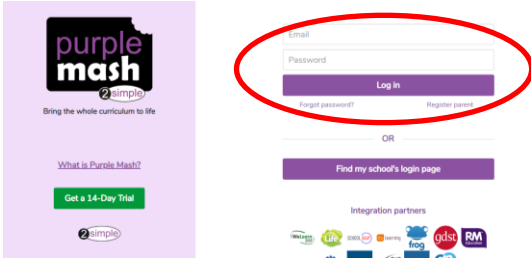

2. Click on '2Dos'.

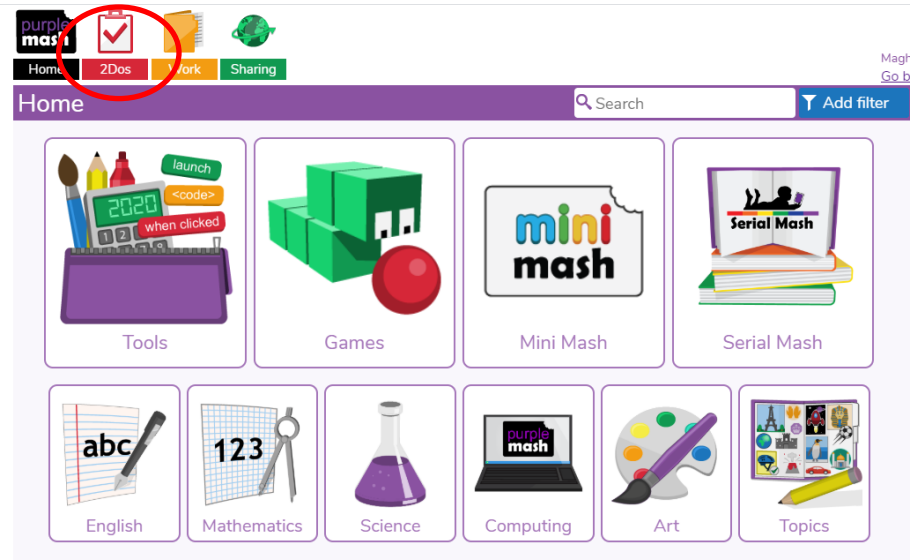

3. Click 'Start'.

| purple 📝 🗾 🧼                                                                                                    |          |
|----------------------------------------------------------------------------------------------------|----------|
| Home 2Dos Work Sharing                                                                                                    |          |
| ← 2dos                                                                                                    | 🤍 Search |
| 2do: Hi everyone! Soon I will be creating 2Dos here on PurpleMash for you, and then making cities on Education City. Let's start with something simple and fun Draw me a picture to say hi :) This will let me know you are able to get on your account! Missing you all, Miss McAllen. |          |

4. Complete your work.

5. When finished click 'Hand in'. This lets me know that you're not still working on it! (You can work on one task for a few days if you need to).

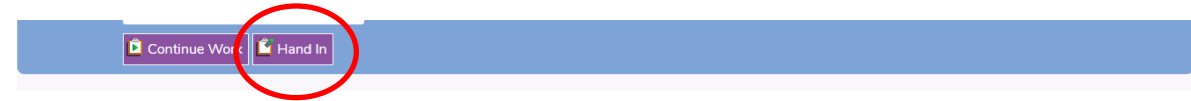

6. Check back to see your feedback!

## **Education City**

Take your time and complete the activities in the cities (more to be uploaded soon).

- \* You can also find more work by clicking on 'Subjects'. Sometimes the work for your year group is a little hard, it's okay to try activities in other year groups! \*
- 1. Login using the information in your Home Learning Pack.

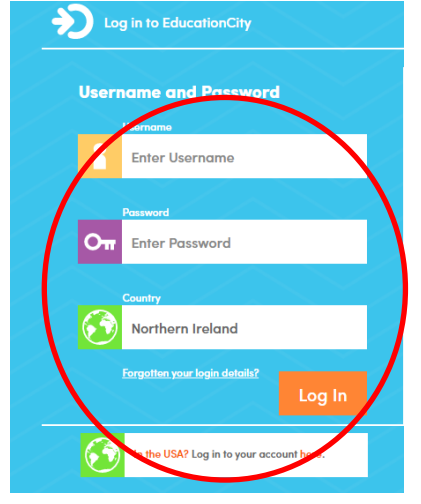

## 2. Click on 'Classwork'

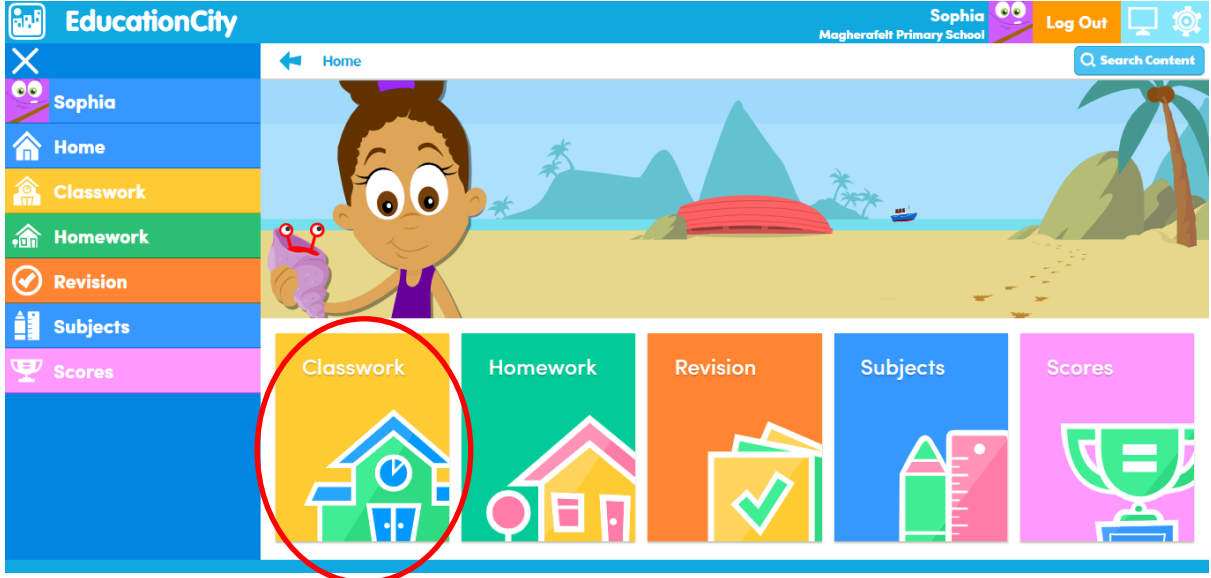

3. Click into a city and complete an activity.

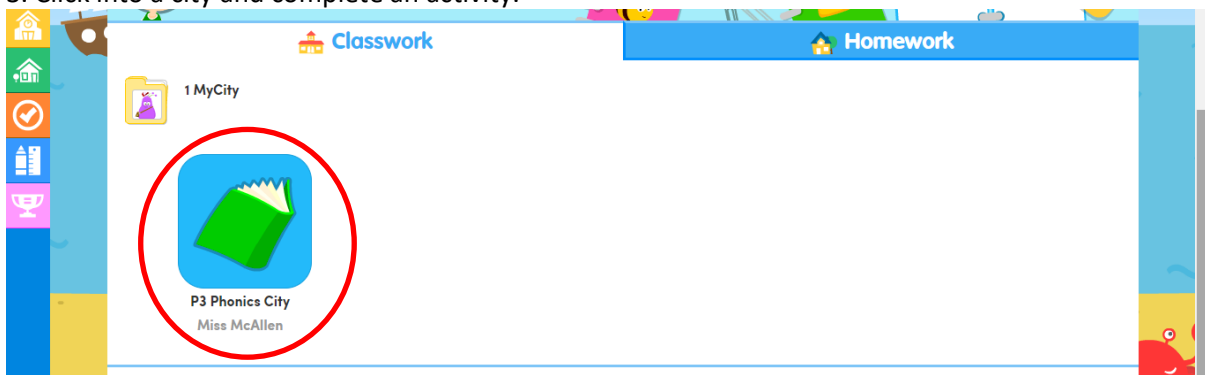

4. If your score is low, try again! Practice makes perfect S